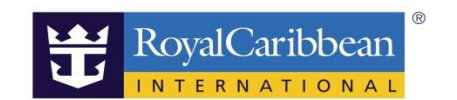

2024.5月更新

## 船会社アカウント登録方法

船会社のHPでお客様のアカウントを登録すると、ご予約記録が表示され、オンラインチェックインや船内事前予約(クルーズプランナー)の画面に遷移します。 また、ロイヤルカリビアンのリピーター会員(クラウン&アンカー)登録も簡単にでき、会員になるとポイント数や会員ランクの確認、過去乗船履歴も確認いただけます。

アカウント登録方法

## 1.船会社の英語HPよりサインイン

https://www.royalcaribbean.com/ 右上のサインインをクリック

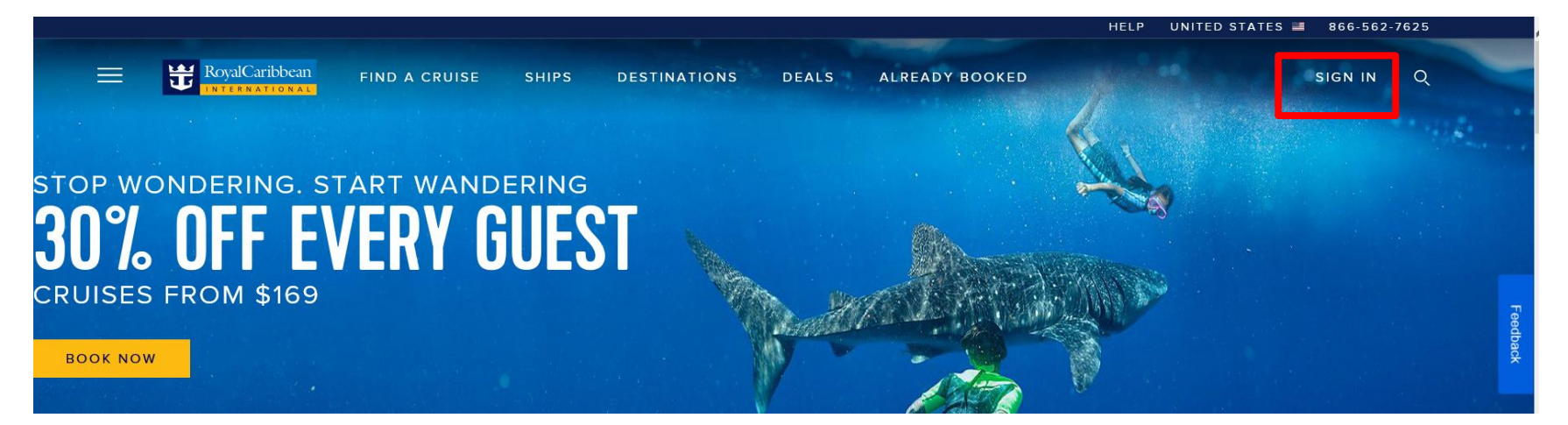

## 2.サインインの下のCreate an accountをクリック

https://www.royalcaribbean.com/account/signin

|                              | J                      |  |  |  |  |  |  |  |  |
|------------------------------|------------------------|--|--|--|--|--|--|--|--|
|                              | Sign in                |  |  |  |  |  |  |  |  |
| Email Address                |                        |  |  |  |  |  |  |  |  |
| Do you sign in with <u>m</u> | <u>iobile number</u> ? |  |  |  |  |  |  |  |  |
| Descuerd                     |                        |  |  |  |  |  |  |  |  |

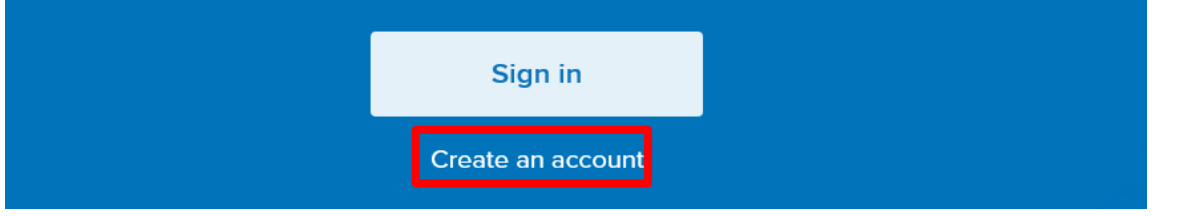

3.登録 必要事項をすべて入力し、最後にDoneを押すと登録できます。

| Let's get started                                                                    |                                                                                               |
|--------------------------------------------------------------------------------------|-----------------------------------------------------------------------------------------------|
| Please enter the information below to exactly match your valid government-issued ID. |                                                                                               |
| First name/Given name                                                                |                                                                                               |
| First name is required.                                                              |                                                                                               |
| Last name/Surname                                                                    | 姓                                                                                             |
| Date of birth<br>Month <u>V</u> Day <u>Vear</u>                                      | 生年月日を選択                                                                                       |
| Country/Region of residence                                                          | 国名を選択                                                                                         |
| Email address                                                                        | メールアドレスを登録<br>*1つのメールアドレスに1名の登録ですので、登録済のメールアドレスは新規登録<br>できません。                                |
|                                                                                      | 任意のパスワードを決めてください。(アルファベットと数字の組み合わせ8字以上)                                                       |
| Select one security question                                                         | お好みの質問を選択 *覚えやすい質問をお選びください。<br>(最初のコンサートは何/最初に住んだ家の住所は?/小学校の名は?<br>最初の休暇はどこにいきましたか?/ペットの名前は?) |
| Answer                                                                               |                                                                                               |
| To create an account, you must agree to the following terms:                         | 任意で入力し、忘れないようにしてください。(パスワードを忘れた際に必要になります                                                      |
| I have read and agree to the <b>Terms of Use</b> and <b>Privacy Policy</b> .         | 条件書に同意のクリックをしてください。                                                                           |
| Done                                                                                 |                                                                                               |

## 4.マイアカウント Top画面

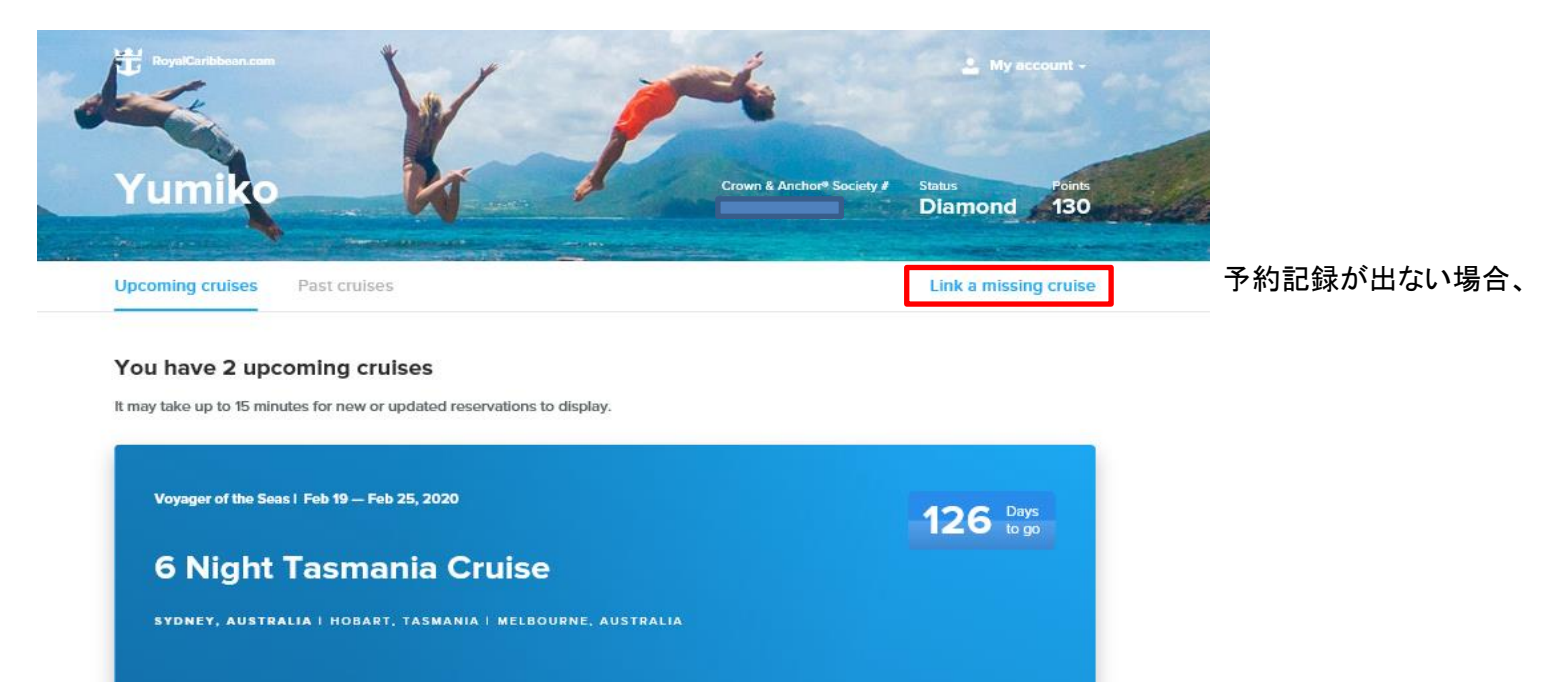

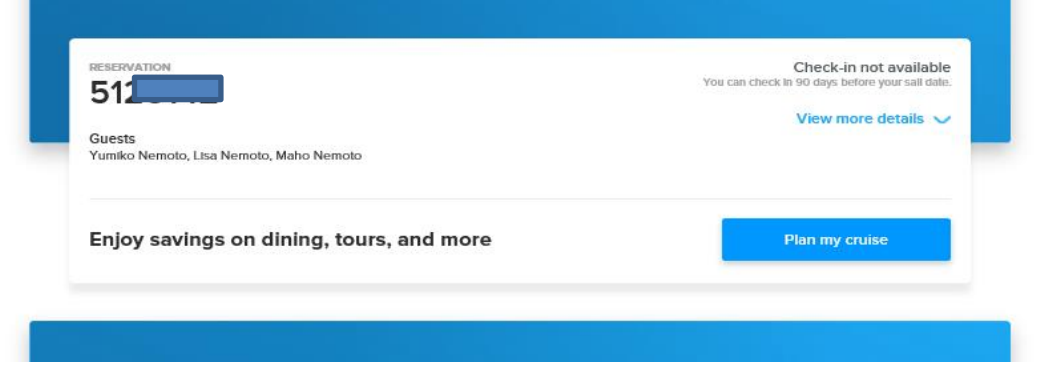

←予約があれば、予約記録が自動的に表示されます。